## ऑनलाईन आवेदन करने के लिए दिशा निर्देश

 सबसे पहले छत्तीसगढ़ हाउसिंग बोर्ड की आधिकारिक वेबसाइट (http://www.cghb.gov.in/) पर जाएं और बुक प्रॉपर्टी ऑनलाईन लिंक पर क्लिक करें।

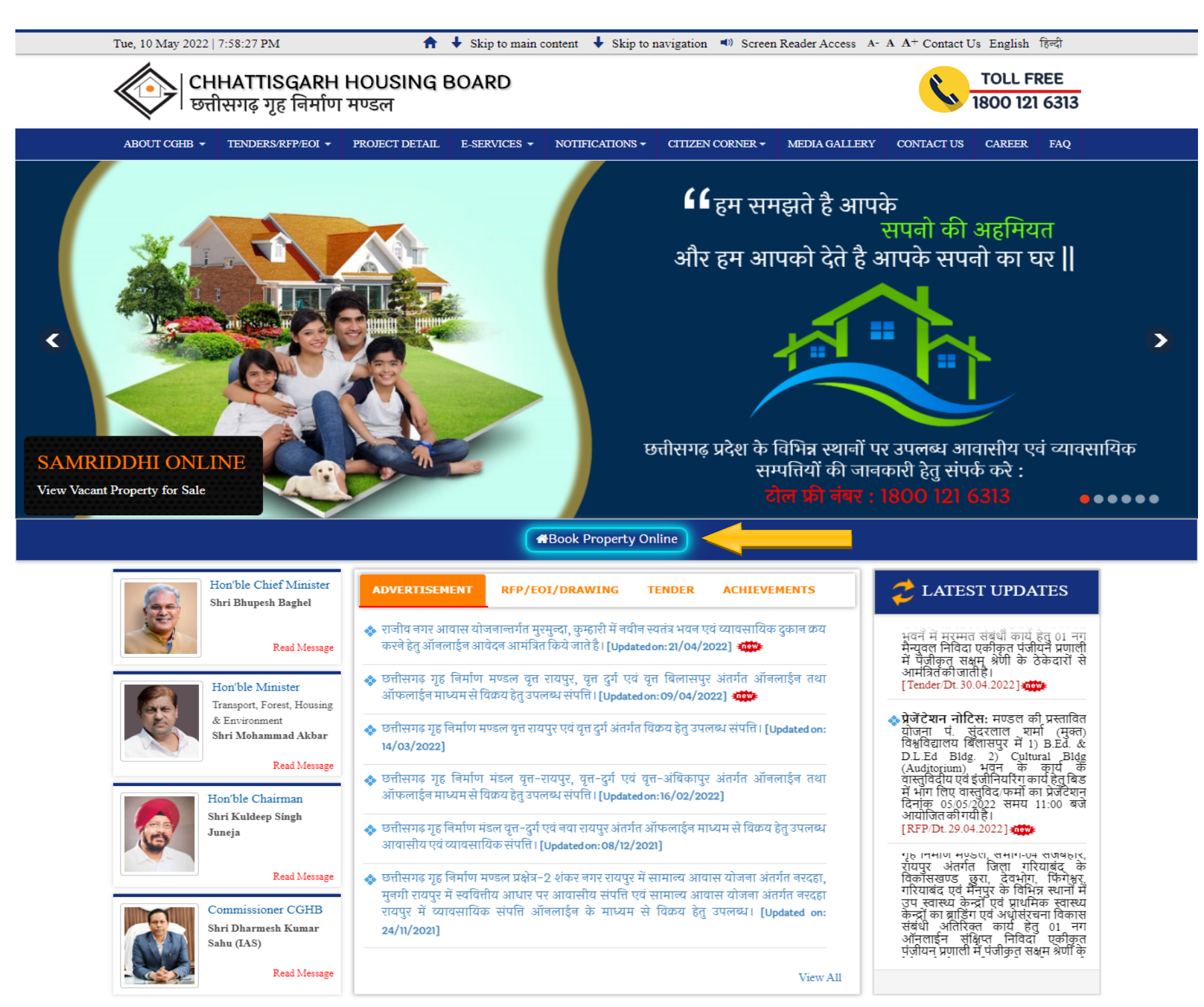

 इसके बाद प्रोजेक्ट्स की सूचियां सामने आती हैं, जिसमें से आपको उस प्रोजेक्ट का चयन करना होता है जिसके लिए आपको ऑनलाईन आवेदन करना है।

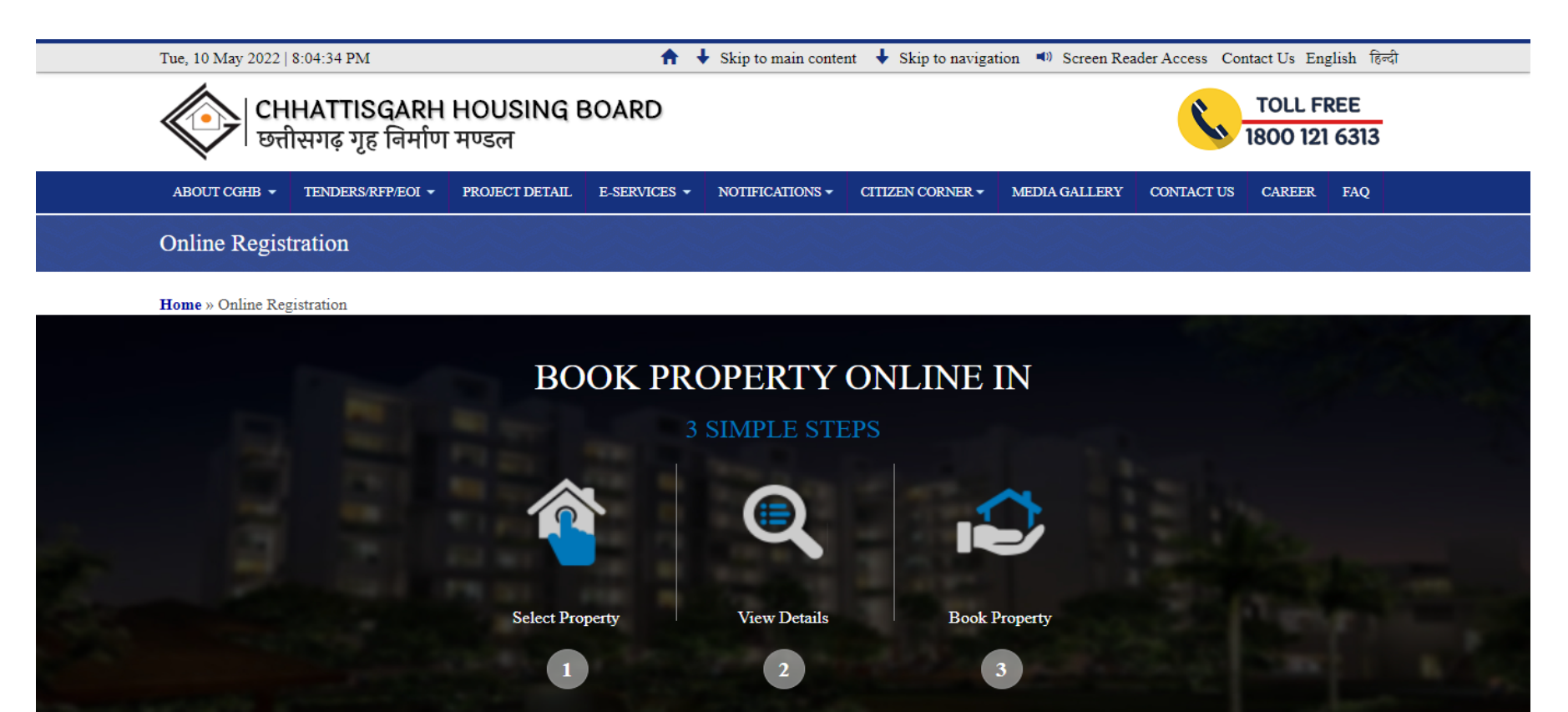

## **BOOK ONLINE**

Online booking available for the following projects only.

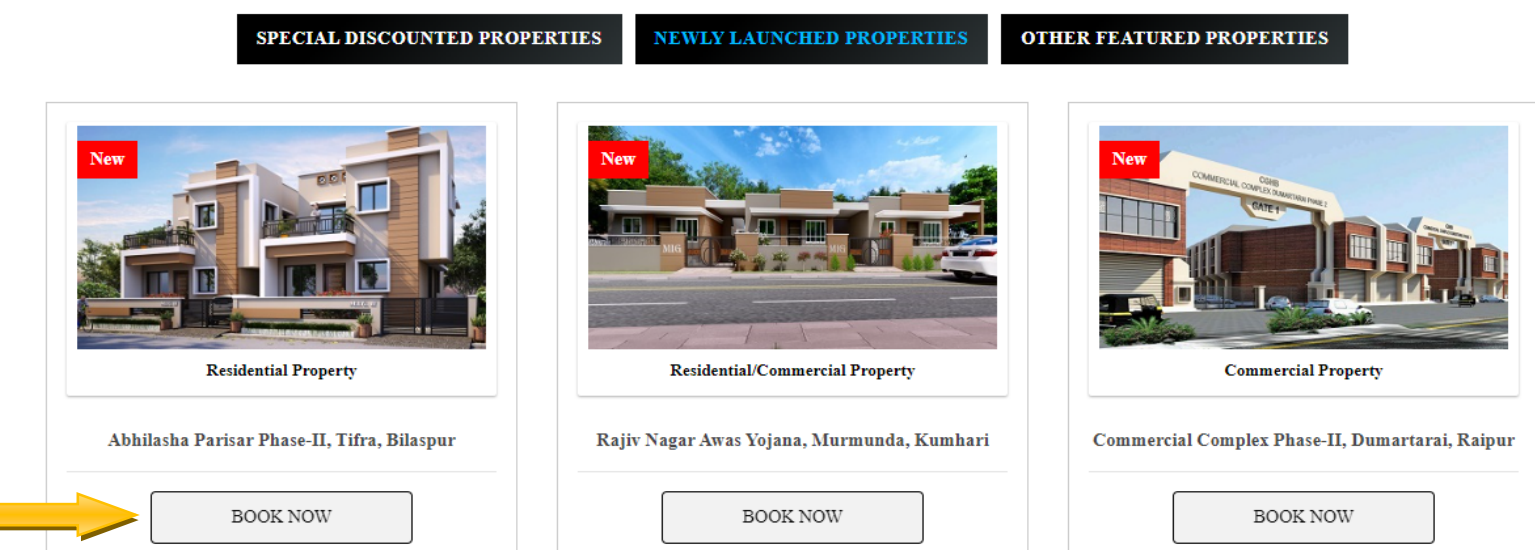

Example -You are Selected this project 3) परियोजना का चयन करने के बाद, परियोजना से संबंधित जानकारी जिसमें लेआउट, ब्रोशर, उपलब्ध संपत्ति की संख्या, पंजीयन राशि, फॉर्म की राशि के बारे में जानकारी प्रदर्शित की जाती है। उसके बाद आपको पंजीयन करने के लिए Book now लिंक पर क्लिक करना है।

| ABHILASHA PA        | RISAR PHASE-II              | -                          |                    |                     |                            | Book Now!      |
|---------------------|-----------------------------|----------------------------|--------------------|---------------------|----------------------------|----------------|
| 🕈 Tifra, Dist Bila  | <sup>spur (C.G.)</sup> Your | Selected                   | Project            | t Shown             | here                       |                |
| 倄 Individual Hou    | se ₹S                       | tarts at 28.85 L 🛛 🗐 Vie   | ew Brochure        | 🖽 View Layout       | 📱 Terms & Condit           | tions          |
|                     |                             |                            |                    |                     |                            | _              |
| 🔁 Details           |                             |                            |                    |                     |                            |                |
| S.No                | Property Type               | No.                        | of Property Availa | able                | Available Quar             | rters          |
| 1                   | BANGLOW                     | Property                   | 1                  |                     | View Quarters              | · ·            |
| 2                   | HIG-II DUPLEX               | to selected                | 20                 |                     | View Quarters              | s <b>v</b>     |
| 3                   | LIG IND                     | project                    | 84                 |                     | View Quarters              | s 🗸            |
| 4                   | MIG-II DUPLEX               | shown here                 | 4                  |                     | View Quarters              | s 🗸            |
| 5                   | MIG-III DUPLEX              |                            | 2                  |                     | View Quarters              | s 🗸            |
| l                   |                             |                            |                    |                     |                            |                |
| 1.00                |                             |                            |                    |                     | -                          | -              |
| i Desciption        |                             |                            |                    |                     |                            |                |
| Living up to its co | ommitment for facilitat     | ting houses for economic   | cally weaker and   | d backward section  | s, Chhattisgarh Housing E  | Board has also |
| been effortful in   | addressing the housin       | g needs of all other secti | ons of society. I  | n the same directio | on, CGHB has initiated var | lous schemes,  |

4) ऑनलाईन आवेदन पत्र भरने के लिए, आवेदक के पास एक वैध ईमेल आईडी और एक मोबाइल नंबर होना चाहिए। आवेदक एक ईमेल आईडी का उपयोग एक परियोजना में केवल एक आवेदन के लिये कर सकता है। अगर आप किसी परियोजना में एक से अधिक आवेदन करना चाहते है तो प्रत्येक आवेदन के लिए अलग ई मेल आई.डी. से नवीन पंजीयन करना अनिवार्य है। संयुक्त नाम से आवेदन करने के लिए नीचे दिए गए उदाहरण के अनुसार दोनों आवेदकों का नाम संयुक्त रूप से लिखना अनिवार्य है। सभी विवरण भरने के बाद आवेदक को Register बटन पर क्लिक करना होगा।

| CHHATTISGARH HOUSING BOARD<br>छत्तीसगढ़ गृह निर्माण मण्डल                                                                                                    | 希 Home 🛛 User Registration 🔒 Login                                                                                                    |
|----------------------------------------------------------------------------------------------------|----------------------------------------------------------------------------------------------------|
| Statement in the local division of the local division of the local |                                                                                                    |
| Login Detail                                                                                                    | All (*) marked fields are mandatory                                                                                                    |
| Applicant Name : *                                                                                                    |                                                                                                    |
| DHEERAJ KUMAR AND ASTHA SACHDEV                                                                                                    |                                                                                                    |
| Mobile No.:*                                                                                                    | Email ID : *                                                                                                    |
| XXXXXXXXXX                                                                                                    | XXXXXXXXXX@gmail.com                                                                                                    |
| Password : *                                                                                                    | Confirm Password: *                                                                                                    |
|                                                                                                    |                                                                                                    |
| Captcha : * PCD9QF CD9QF CInter the text you see in this image)                                                                                                    |                                                                                                    |
| • A valid email account which has not been used for filling Online A<br>Two or more applicants cannot share the same email ID. All futur                                                                                                    | application Form by any other applicant applying for the same project.<br>e correspondence will be made through the registered email ID. |
| A valid phone number, which will be used to send all necessary in                                                                                                    | formation/ updates to the applicant.                                                                                                    |
| To apply in joint name, the name of both the applicants will have                                                                                                    | to be written with "AND" for example (XXXXXX AND XXXXXX)                                                                                 |
|                                                                                                    | gister                                                                                                    |
| Site is designed & bosted by National Informatics Centre C.G. Sta                                                                                                    | ate Unit. Site contents are owned & updated by Chhattisaarh Housing Board.                                                               |

5) आवेदन पत्र में अपना और नॉमिनी का विवरण भरने के बाद, आवेदक को नियम और शर्तों को स्वीकार करके फॉर्म सबमिट करना होगा। आवेदन पत्र

में \* चिह्नित सभी फ़ील्ड अनिवार्य हैं।

|                                                                |                                        |                       | All (*) marked fields are              |
|----------------------------------------------------------------|----------------------------------------|-----------------------|----------------------------------------|
|                                                                |                                        | 2                     | 3                                      |
| Application Form                                               | Upload E                               | ocuments              | Online Payment                         |
|                                                                |                                        |                       |                                        |
| Applicant Details                                              |                                        |                       |                                        |
| Applicant Name : *                                             |                                        | Father/Husband Nam    | e:*                                    |
| DHEERAJ KUMAR AND ASTHA SACHDEV                                |                                        | S/O UTTAM KUMA        | R AND W/O DHEERAJ KUMAR                |
| Date of Birth : *                                              |                                        | Applicant Age (In Yea | r):*                                   |
| 14/08/1986                                                     | <b></b>                                | 35                    |                                        |
| Mobile No.: *                                                  |                                        | Email ID : *          |                                        |
| XXXXXXXXX                                                      |                                        | XXXXXXXXXX            | බgmail.com                             |
| Contact No. (Home):                                            |                                        | Contact No (Office)   |                                        |
|                                                                |                                        | XXXXXXXXXXX           | X                                      |
|                                                                |                                        |                       |                                        |
| Correspondence Address : *  XXXXXXXXXXXXXXXXXXXXXXXXXXXXXXXXXX | XXXXXXXXXXXXXXXXXXXXXXXXXXXXXXXXXXXXXX | Permanent Address :   | •<br>*****                             |
| XXXXXXXXXXXXXXXXXXXXXXXXXXXXXXXXXXXXXX                         | C.G.)                                  | XXXXXXXXXX            | XXXXXXXXXX,XXXXXXXXXXX (C.G.)          |
| Profession : *                                                 | Annual Income (Self) *                 |                       | * Annual Income (Family)               |
| GOVERNMENT ~                                                   | 500000                                 |                       | 800000                                 |
| Bank Name : *                                                  | Account No.:*                          |                       | Branch Name *                          |
| SBI ~                                                          | XXXXXXXXXXX                            |                       | RAIPUR                                 |
| IFSC Code                                                      | GST No. (If Available) :               |                       | Category :*                            |
| ****                                                           |                                        |                       | General                                |
|                                                                |                                        |                       |                                        |
|                                                                |                                        |                       |                                        |
| Nominee Details                                                |                                        |                       |                                        |
| Nominee Name : *                                               | Nominee Age (In Year) : *              |                       | Mobile No.:*                           |
| UTTAM KUMAR                                                    | 69                                     |                       | XXXXXXXXX                              |
| Relation with Applicant : *                                    |                                        | Nominee Address : *   |                                        |
| FATHER                                                         |                                        | XXXXXXXXXXX           | XXXXX,XXXXXXXXXXXXXXXXXXXXXXXXXXXXXXXX |
|                                                                |                                        |                       |                                        |
|                                                                |                                        |                       |                                        |
| 🗸 I agree to Terms & Conditions                                |                                        |                       |                                        |

6) यदि आवेदन संयुक्त नाम से है तो दोनों आवेदकों का संयुक्त फोटो तथा दोनों आवेदकों का निवास प्रमाण, पहचान प्रमाण संयुक्त करके अपलोड करना अनिवार्य है। आवेदक का फोटो तथा हस्ताक्षर केवल .JPG & .JPEG में स्वीकार किया जाएगा जिसका अधिकतम आकार क्रमशः 100 KB एवं 50 KB तक होगा, इसी तरह निवास प्रमाण पत्र पहचान प्रमाण और आय प्रमाण पत्र केवल .PDF में स्वीकार किया जाएगा जिसका अधिकतम आकार क्रमशः 100 KB एवं आकार 500 KB तक होगा। एल.आई.जी तथा ई.डब्ल्यू.एस. भवन के लिए आय प्रमाण पत्र अपलोड करना जरूरी है।

|                                                                                                    |                                                                                                    | All (*) marked fields are mandate |
|----------------------------------------------------------------------------------------------------|----------------------------------------------------------------------------------------------------|-----------------------------------|
| Application Form                                                                                                    | 2<br>Upload Documents                                                                                                    | 3<br>Online Payment               |
| Note : <sup>™</sup> Note : <sup>™</sup> Your photograph and signature should be clear and proper <sup>™</sup> photograph and signature format should be jpg or jpeg or <sup>™</sup> All other documents should be uploaded in PDF format an <sup>™</sup> In case the application is in joint name, the photograph and | ty cropped and should not be hazy or illegible.<br>Ity and size of photograph is less than 100KB & size of signature is i<br>d size should not be larger than 500KB.<br>d other documents of both the applicants will have to be merged and | ess than 50KB.<br>I uploaded.     |
| Application Id:<br>R044670005                                                                                                    | Upload Photo:<br>Choose File No file chosen<br>Guidelines for uploading the Photograph & Signature                                                                                                    |                                   |
|                                                                                                    | Upload Signature:<br>Choose File No file chosen<br>Guidelines for uploading the Photograph & Signature                                                                                                    | Hermony                           |
| Identity Proof Document.*                                                                                                    | Document No*                                                                                                    | Upload Identity Document:*        |
| Aadhaar Card 🗸 🗸                                                                                                    | 534256283748                                                                                                    | Choose File Aadhar.pdf            |
| Address Proof Document:*                                                                                                    | Document No*                                                                                                    | Upload Address Proof Document.*   |
|                                                                                                    | 534256283748                                                                                                    | Choose File Aadhar.pdf            |
| Aadhaar Card 🗸                                                                                                    |                                                                                                    |                                   |
| Aadhaar Card ~                                                                                                    |                                                                                                    |                                   |
| Aadhaar Card ~<br>Upload Income Certificate:<br>Choose File Income-Certificate.pdf                                                                                                    |                                                                                                    |                                   |

7) आवेदन के अंतिम चरण में आपको भवन के प्रकार का चयन करना है जिसके लिए आप आवेदन करना चाहते है। नियत समयावधि में जितने भी

पंजीयन प्राप्त होंगे उन सभी पंजीयन कर्ताओं को ऑनलाईन लॉटरी के माध्यम से भवन का आबंटन किया जायेगा।

|                                                          |                                                                                    |                                                                            | All (                     | *) marked fields are mandator |
|----------------------------------------------------------|------------------------------------------------------------------------------------|----------------------------------------------------------------------------|---------------------------|-------------------------------|
|                                                          | Application Form                                                                   | Upload Documents                                                           | 3<br>Online Payment       |                               |
| Property Details                                         |                                                                                    |                                                                            |                           |                               |
| Type of House : * BANGLOW                                |                                                                                    | ~                                                                          |                           |                               |
| <ul> <li>✓ Booking an</li> <li>✓ Quarter will</li> </ul> | nount of BANGLOW (Including Form Amo<br>be allotted to you through online lottery. | ount) : ₹15,44,200.00<br>Kindly pay the registration amount to participate | in the allotment process. |                               |
| Mode of Payment : *                                      |                                                                                    |                                                                            |                           |                               |
| O REGS/NEFT                                              | edit Card/Debit Card                                                               |                                                                            |                           |                               |
|                                                          |                                                                                    |                                                                            |                           |                               |

8) संपत्ति का चयन करने के बाद, आपको सबमिट बटन पर क्लिक करना होगा, जिससे आपका आवेदन सफलतापूर्वक जमा हो जाएगा और आपको अपने पंजीकृत मोबाइल नंबर पर पंजीयन से संबंधित एस.एम.एस. प्राप्त होगा। आवेदन जमा करने के बाद आपको पंजीयन राशि का भुगतान करना होगा, जिसके बाद ही आपका आवेदन वैध माना जाएगा।

| <b>o</b>                                   |                                                                                                    | All (*) marked fields are mandato |
|--------------------------------------------|----------------------------------------------------------------------------------------------------|-----------------------------------|
| Application For                            | Success                                                                                                    | Online Payment                    |
| Property Details                           | Your form is successfully submitted. Please pay the registration amount to complete the application process. |                                   |
| Type of House : *<br>JR. HIG DUPLEX (3BHK) | ОК                                                                                                    | · · ·                             |

9) पंजीयन राशि भुगतान का प्रकार :- आप अपनी सुविधानुसार किसी एक विकल्प का चुनाव कर पंजीयन राशि का भुगतान कर सकते है।

a) **आर.टी.जी.एस./एन.ई.एफ.टी.** : आर.टी.जी.एस./एन.ई.एफ.टी. विकल्प का चुनाव कर आप चालान के माध्यम से पंजीयन राशि का भुगतान कर सकते है। View & Print Challan पर क्लिक कर आप चालान डाउनलोड एवं प्रिंट कर सकते है।

| Billing Information   DHEERAJ KUMAR AND ASTHA SACHDEV   BILASPUR   495001   Bilaspur   Chhattisgarh   India   XXXXXXXXX   XXXXXXXXXX   XXXXXXXXXX   Chhattisgarh   Notes (Optional)   Payment Information   Net Banking   You have selected to make payment via NEFT/RTGS. To complete the process you must click the "View & Print Challar" button Next Steps:   1) You may login to your net banking account and make payment to the safed beneficiary details   Net FI / RTGS   Lagree with the Privacy Policy by proceeding with this payment.   INR 50300.00 (Total Amount Payable)   Vew & Print Challan                                                                                                    |                                                                                                    |                                                                                                    |                                                                                                    |                                                |                    | Lingiisti             |
|----------------------------------------------------------------------------------------------------|----------------------------------------------------------------------------------------------------|----------------------------------------------------------------------------------------------------|----------------------------------------------------------------------------------------------------|------------------------------------------------|--------------------|-----------------------|
| DHEERAJ KUMAR AND ASTHA SACHDEV         BILASPUR         495001       Bilaspur         Chhattisgarh       India         XXXXXXXXX       XXXX XXX @gmail.com         Notes (Optional)       XXXX XXX @gmail.com         Payment Information       Enter Password         Net Banking       You have selected to make payment via NEFT/RTGS. To complete the process you must click the "View & Print Challan" button Next Steps: 1 You may login to your net banking account and make payment to the baneficiary details         Net F1 / RTGS       Lagree with the Privacy Policy by proceeding with this payment.         INR 50300.00 (Total Amount Payable)       Lagree with the Privacy Policy by proceeding with this payment.                                                                                                    | Billing Information                                                                                                 |                                                                                                    |                                                                                                    |                                                | ORDER DETAIL       | S                     |
| BLASPUR         495001       Bilaspur         Chhattisgarh       India         XXXXXXXXX       XXXX XXX@gmail.com         Notes (Optional)       XXXXXXXXXX         XXXXXXXXXX       XXXXXX@gmail.com         Notes (Optional)       Enter Username         Payment Information       Enter Value a Print Challan' button Next Steps:         1 You may below to your bank branch with this printed challan and make payment to the beneficiary details stated in the challan OR       Porton (R)         Wallet       I agree with the Privacy Policy by proceeding with this payment.       INR 50300.00 (Total Amount Payable)         Ver & Print Challan       Cancel                                                                                                    | DHEERAJ KUMAR AND AST                                                                                               | HA SACHDEV                                                                                                    |                                                                                                    |                                                | Order #:           | 2442022175            |
| bit/sprok   495001   Bilaspur   Chhattisgarh   Ndia   XXXXXXXXXX   XXXXXXXXXXX   XXXXXXXXXXX   XXXXXXXXXXX   Payment Information   Net Banking   You have selected to make payment via NET/I/RTGS. To complete the process you must click the "View & Print Challan" button Next Steps :    1) You may login to your net banking account and make payment to the beneficiary details stated in the challan OR   0 Gr   Wallet   NEFT / RTGS   I agree with the Privacy Policy by proceeding with this payment.   INR 50300.00 (Total Amount Payable)   Vew & Print Challan   Cancel                                                                                                    |                                                                                                    |                                                                                                    |                                                                                                    |                                                | Order Amount       | 50300                 |
| Chhattisgarh   India   XXXXXXXXX   XXXXXXXXXX   XXXXXXXXXX     Notes (Optional)     Payment Information   Net Banking   You have selected to make payment via NEFT/RTGS. To complete the process you must click the "View & Print Challan" button Next Steps :    1) You may login to your net banking account and make payment to the beneficiary details   Neft / RTGS   Neft / RTGS   I agree with the Privacy Policy by proceeding with this payment.   INFT / RTGS   I agree with the Privacy Policy by proceeding with this payment.   INFT / RTGS   I agree with the Privacy Policy by proceeding with this payment.   INFT / RTGS                                                                                                    | 495001                                                                                                    |                                                                                                    | Bilaspur                                                                                                    |                                                | Total Amount       | INR 50300.            |
| Vinial signification   XXXXXXXXX   XXXXXXXXXX   XXXXXXXXXX     Notes (Optional)     Payment Information   Net Banking   You have selected to make payment via NEFT/RTGS. To complete the process you must click the "View & Print Challan" button Next Steps : <ul> <li>1) You may login to you net banking account and make payment to the baneficiary details stated in the challan OR</li> <li>2) Go to your bank branch with this printed challan and make payment to the stated beneficiary details</li>    NEFT / RTGS   Verw &amp; Print Challan   Cancel</ul>                                                                                                    | Chhattisgarh                                                                                                    |                                                                                                    | India                                                                                                    | ~                                              |                    |                       |
| Notes (Optional)       Checkout login for registered users onth         Payment Information       Enter Username         Net Banking       You have selected to make payment via NEFT/RTGS. To complete the process you must click the "View & Print Challan" button Next Steps : 1) You may login to your net banking account and make payment to the beneficiary details stated in the challan OR       Forgot Password?       Logit         Wallet       2) Go to your bank branch with this printed challan and make payment to the stated beneficiary details       Lagree with the Privacy Policy by proceeding with this payment.       INR 50300.00 (Total Amount Payable)         View & Print Challan       Cancel       Cancel                                                                                                    | vvvvvvvvv                                                                                                    |                                                                                                    |                                                                                                    | -                                              | CHECKO             | UT                    |
| Notes (Optional)       Enter Username         Payment Information       Enter Password         Net Banking       You have selected to make payment via NEFT/RTGS. To complete the process you must click the "View & Print Challan" button Next Steps : 1) You may login to your net banking account and make payment to the beneficiary details stated in the challan OR       Forgot Password?       Login         Wallet       2) Go to your bank branch with this printed challan and make payment to the stated beneficiary details       I agree with the Privacy Policy by proceeding with this payment.       I NR 50300.00 (Total Amount Payable)         View & Print Challan       Cancel       Cancel                                                                                                    | ллллллллл                                                                                                    |                                                                                                    | XXXX.XXX @gmail.com                                                                                                    |                                                | Checkout login for | registered users only |
| Payment Information       Image: Selected to make payment via NEFT/RTGS. To complete the process you must click the "View & Print Challan" button Next Steps : 1) You may login to your net banking account and make payment to the beneficiary details stated in the challan OR       Image: Forgot Password?       Image: Selected to make payment via NEFT/RTGS. To complete the process you must click the "View & Print Challan" button Next Steps : 1) You may login to your net banking account and make payment to the beneficiary details stated in the challan OR       Image: Selected to make payment to the stated beneficiary details       Image: Selected to make payment to the stated beneficiary details       Image: Selected to make payment to the stated beneficiary details         NEFT / RTGS       Image: Image: I | Notes (Optional)                                                                                                    |                                                                                                    |                                                                                                    |                                                | Enter Username     |                       |
| OR       2) Go to your bank branch with this printed challan and make payment to the stated beneficiary details         NEFT / RTGS       I agree with the Privacy Policy by proceeding with this payment.         INR 50300.00 (Total Amount Payable)         View & Print Challan                                                                                                    | r ayment mormation                                                                                                  |                                                                                                    |                                                                                                    |                                                |                    | Logii                 |
| NEFT / RTGS  I agree with the Privacy Policy by proceeding with this payment. INR 50300.00 (Total Amount Payable) View & Print Challan Cancel                                                                                                    | Net Banking Yc<br>pr<br>Paytm 1)<br>Wallet + Postnaid) be                                                           | ou have selected to make<br>ocess you must click the<br>You may login to your ne<br>eneficiary details stated in                                                                                                    | payment via NEFT/RTGS. To compl<br>"View & Print Challan" button Next S<br>t banking account and make paymer<br>the challan                                                                                                    | ete the<br>teps :<br>it to the                 |                    |                       |
| INR 50300.00 (Total Amount Payable)       View & Print Challan       Cancel                                                                                                    | Net Banking     Yo       Paytm     1)       (Wallet + Postpaid)     OI       Wallet     St                          | ou have selected to make<br>ocess you must click the<br>You may login to your ne<br>eneficiary details stated in<br>R<br>Go to your bank branch<br>ated beneficiary details                                                                                  | payment via NEFT/RTGS. To compli<br>"View & Print Challan" button Next Si<br>t banking account and make paymer<br>the challan<br>with this printed challan and make pa                                                                     | ete the<br>teps :<br>it to the<br>yment to the |                    |                       |
| View & Print Challan Cancel                                                                                                    | Net Banking     Yo       Paytm     Yo       (Wallet + Postpaid)     OI       Wallet     St       NEFT / RTGS     La | ou have selected to make<br>ocess you must click the<br>You may login to your ne<br>eneficiary details stated in<br>R<br>Go to your bank branch<br>ated beneficiary details                                                                                  | payment via NEFT/RTGS. To compli<br>"View & Print Challan" button Next Si<br>t banking account and make paymen<br>the challan<br>with this printed challan and make pa<br>cy by proceeding with this payment.                              | ete the<br>teps :<br>it to the<br>yment to the |                    |                       |
|                                                                                                    | Net Banking     Yc       Paytm     pr       (Wallet + Postpaid)     0       Wallet     21       NEFT / RTGS     1 a | ou have selected to make<br>ocess you must click the<br>You may login to your ne<br>aneficiary details stated in<br>R<br>Go to your bank branch<br>ated beneficiary details<br>agree with the Privacy Poli                                                   | payment via NEFT/RTGS. To compli<br>"View & Print Challan" button Next S<br>t banking account and make paymen<br>the challan<br>with this printed challan and make pa<br>cy by proceeding with this payment.<br>Amount Payable)            | ete the<br>teps :<br>it to the<br>yment to the |                    |                       |
|                                                                                                    | Net Banking     Yc       Paytm     pr       (Wallet + Postpaid)     0       Wallet     21       NEFT / RTGS     1 a | ou have selected to make<br>ocess you must click the<br>You may login to your ne<br>aneficiary details stated in<br>R<br>Go to your bank branch<br>ated beneficiary details<br>agree with the Privacy Poli<br>NR 50300.00 (Total /<br>View & Print Challan   | payment via NEFT/RTGS. To compli<br>"View & Print Challan" button Next S<br>to banking account and make paymen<br>the challan<br>with this printed challan and make pa<br>cy by proceeding with this payment.<br>Amount Payable)<br>Cancel | ete the<br>teps :<br>it to the<br>yment to the |                    |                       |
|                                                                                                    | Net Banking     Yc       Paytm     (Wallet + Postpaid)       Wallet     St       NEFT / RTGS     La                 | ou have selected to make<br>rocess you must click the<br>You may login to your ne<br>eneficiary details stated in<br>R<br>Go to your bank branch<br>ated beneficiary details<br>agree with the Privacy Polit<br>NR 50300.00 (Total /<br>View & Print Challan | payment via NEFT/RTGS. To compli<br>"View & Print Challan" button Next S<br>to banking account and make paymen<br>the challan<br>with this printed challan and make pa<br>ey by proceeding with this payment.<br>Amount Payable)<br>Cancel | ete the<br>teps :<br>it to the<br>yment to the |                    |                       |
|                                                                                                    | Net Banking     Yc       Paytm     pr       (Wallet + Postpaid)     0       Wallet     21       NEFT / RTGS     1 a | bu have selected to make<br>ocess you must click the<br>You may login to your ne<br>eneficiary details stated in<br>R<br>Go to your bank branch<br>ated beneficiary details<br>agree with the Privacy Poli<br>NR 50300.00 (Total /<br>View & Print Challan   | payment via NEFT/RTGS. To compli<br>"View & Print Challan" button Next Si<br>the challan<br>with this printed challan and make payment<br>cy by proceeding with this payment.<br>Amount Payable)<br>Cancel                                 | ete the<br>teps :<br>it to the<br>yment to the |                    |                       |

चालान प्रिंट अथवा सेव करने के पश्चात Return to Website बटन को क्लिक करना अनिवार्य है जिससे आपके द्वारा सेव किये गए चालान की जानकारी हमे प्राप्त हो सके एवं आपके द्वारा पंजीयन राशि भुगतान करने के पश्चात पंजीयन पूर्ण हो सके।

| Details of Beneficiary                                                                                                    |                                                                                                    |
|----------------------------------------------------------------------------------------------------|----------------------------------------------------------------------------------------------------|
| Order Id:                                                                                                    | 244202217565                                                                                                    |
| Beneficiary Name:                                                                                                    | AVEP                                                                                                    |
| Account No.                                                                                                    | AVEP111481700775                                                                                                    |
| IFSC Code                                                                                                    | ICIC0000104                                                                                                    |
| Bank                                                                                                    | ICICI Bank Ltd. CMS HUB, Mumbai                                                                                                    |
| Amount                                                                                                    | 50300.00 INR                                                                                                    |
| Amount In words                                                                                                    | Fifty Thousand Three Hundred Rupees Only                                                                                                    |
| Additional Details                                                                                                    | R045300022                                                                                                    |
| <ol> <li>Under no circumstances, including whether the<br/>no obligation to disclose the details of paymen<br/>Remit the amount as per above details, by debiting</li> </ol> | e bidder has made duplicate/incorrect payments. Beneficiary Division or its Banker or its service providers are unde<br>It made by any bidder.<br>ng my/our account for the amount of remittance plus bank charges. |
|                                                                                                    | Contact Phone No.:                                                                                                    |
| Customer's Signature :                                                                                                    | Applicant's A/c ·                                                                                                    |
| Customer's Signature :<br>Rupees Debited:                                                                                                    | Applicant's Ale .                                                                                                    |
|                                                                                                    | Contact Phone No.:                                                                                                    |

b) **डेबिट कार्ड/क्रेडिट कार्ड/इंटरनेट बैंकिंग/यू.पी.आई. :** पेमेंट पेज पर आपको डेबिट कार्ड/क्रेडिट कार्ड/इंटरनेट बैंकिंग और 1 लाख से कम के पेमेंट पर यू.पी.आई. के जरिए पेमेंट करने की सुविधा भी मिलेगी। डेबिट कार्ड/क्रेडिट कार्ड से पेमेंट करने के पूर्व अपने कार्ड की लिमिट चेक कर ले जिससे आपको पंजीयन राशि भुगतान करने में किसी भी तरह की समस्या का सामना ना करना पड़े।

|                                                               |                                                                                                    |                                                                                                    |                                                             |              | English      |
|---------------------------------------------------------------|----------------------------------------------------------------------------------------------------|----------------------------------------------------------------------------------------------------|-------------------------------------------------------------|--------------|--------------|
| Billing Information                                           |                                                                                                    |                                                                                                    |                                                             | ORDER DETAIL | .s           |
| DHEERAJ KUMAR A                                               | ND ASTHA SACHDEV                                                                                                    |                                                                                                    |                                                             | Order #:     | 2282021042   |
| TEST                                                          |                                                                                                    |                                                                                                    |                                                             | Order Amount | 558800.      |
|                                                               |                                                                                                    | City                                                                                                    |                                                             | Total Amount | INR 558800.0 |
| State                                                         |                                                                                                    | Select Country                                                                                                    | ~                                                           |              |              |
| XXXXXXXXXX                                                    |                                                                                                    | XXXX XXX @gmail.com                                                                                                    |                                                             |              |              |
| Notes (Optional)                                              |                                                                                                    |                                                                                                    |                                                             |              |              |
| Payment Informat                                              | ion                                                                                                    |                                                                                                    |                                                             |              |              |
| Payment Informat<br>Credit Card<br>Debit Cards                | Card Number                                                                                                    | <b>\$</b>                                                                                                    | RuPay) VISA                                                 |              |              |
| Payment Informat<br>Credit Card<br>Debit Cards<br>Net Banking | Card Number Card Number Expiry Date Month Vea                                                                                                    | CVV<br>r • 576                                                                                                    | RuPay) VISA                                                 |              |              |
| Payment Informat<br>Credit Card<br>Debit Cards<br>Net Banking | Card Number Card Number Expiry Date Month ✓ Yea As per RBI's directir card not yet used for transactions. In cas bank to enable onlin                            | r ve, w.e.f October 01, 2020, any india<br>r online e-commerce will be blocked<br>e of such failure, please contact your<br>te usage. | RuPay> VISA                                                 |              |              |
| Payment Informat<br>Credit Card<br>Debit Cards<br>Net Banking | ion Card Number Expiry Date Month Vea As per RBI's directir card not yet used for transactions. In cas bank to enable onlin I agree with the Priva INR 558800.00 | CVV<br>r                                                                                                    | n debit/credit<br>for all online<br>r card issuing<br>ment. |              |              |

10) पंजीयन राशि का भुगतान करने के बाद, आपको भुगतान की रसीद और आवेदन पत्र की प्रति प्राप्त होगी। कृपया अपने संदर्भ और भविष्य के पत्राचार के लिए निम्नलिखित दस्तावेजों को संभाल कर रखें।

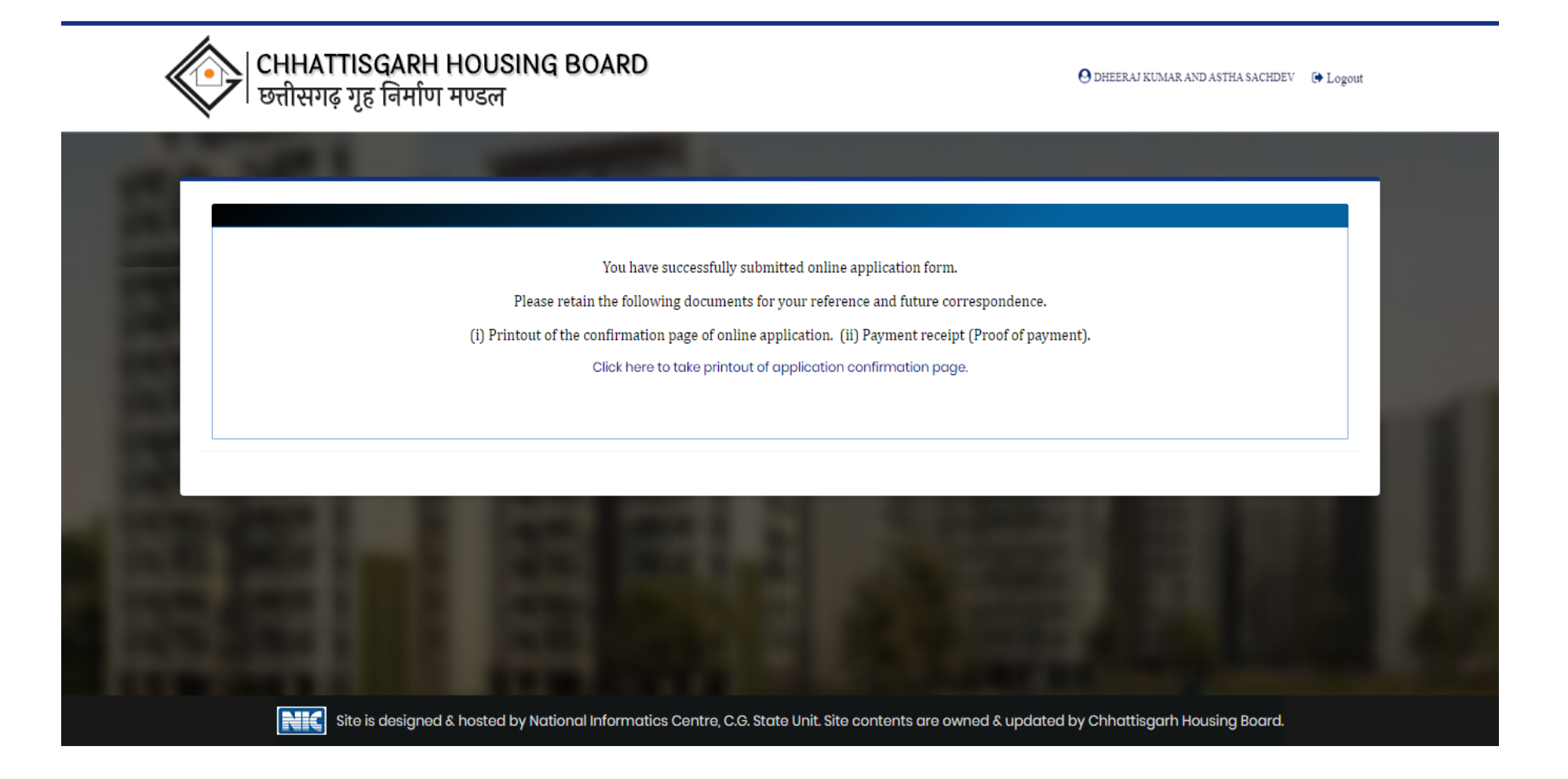